# TECHNICAL BULLETIN

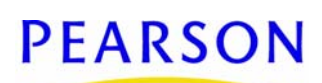

## **Correcting Report Server Timeout Issues**

| Modifying the report execution time-out settings | 1 |
|--------------------------------------------------|---|
| Modifying the server time-out settings           | 2 |
| Producing Reports                                | 4 |
| Smaller Reports - Web Server                     | 4 |
| Larger Reports - Report server                   | 4 |

Revision A, August 24, 2009, © 2009 Pearson Education, Inc. or its affiliates. All rights reserved. This edition applies to Release 7.1 of the Chancery  $SMS^{(R)}$  software product and to all subsequent releases and modifications until otherwise indicated in new editions or updates.

This document describes the process of adjusting the time-out settings on your servers. Perform these tasks when you frequently encounter report session time-outs or the Chancery SMS system becomes extremely slow when you are running a report.

Note: To confirm that reports are timing out, navigate to the error log, found at C:\inetpub\wwwroot\ChancerySMS\Log on the web server.

If you are using a new report server that does not have Chancery SMS installed, a Pearson implementation consultant should install the current version of Chancery SMS, which is available from *PowerSource* (<u>https://</u><u>powersource.pearsonschoolsystems.com/s/chancery\_sms</u>). For detailed installation instructions, see the *Chancery SMS Installation Guide* for the version being installed.

Note: The report server hardware/software requirements are identical to the requirements for the Chancery SMS web server.

### Modifying the report execution time-out settings

After updating the web or report server to the current version of Chancery SMS, use the following procedure to change the report execution time-out settings.

To modify the report time-out settings:

1 Based on the report that users are running on the web or report server, navigate to the correct folder:

TABLE 1:

| If users are<br>running this type<br>of report | Use this path                                           |
|------------------------------------------------|---------------------------------------------------------|
| Academic Planning                              | C:\Inetpub\wwwroot\ChancerySMS\AcademicPlanning\Reports |
| Address Range                                  | C:\Inetpub\wwwroot\ChancerySMS\AddressRange\Reports     |

| If users are<br>running this type<br>of report | Use this path                                     |
|------------------------------------------------|---------------------------------------------------|
| Attendance                                     | C:\Inetpub\wwwroot\ChancerySMS\Attendance\Reports |
| Audit                                          | C:\Inetpub\wwwroot\ChancerySMS\Audit\Reports      |
| Awards                                         | C:\Inetpub\wwwroot\ChancerySMS\Award\Reports      |
| Class                                          | C:\Inetpub\wwwroot\ChancerySMS\Class\Reports      |
| Custom Reports                                 | C:\Inetpub\wwwroot\ChancerySMS\CustomReports      |
| District                                       | C:\Inetpub\wwwroot\ChancerySMS\District\Reports   |
| Grading                                        | C:\Inetpub\wwwroot\ChancerySMS\Grading\Reports    |
| Report Cards                                   | C:\Inetpub\wwwroot\ChancerySMS\Grading\Reports    |
| Scheduling                                     | C:\Inetpub\wwwroot\ChancerySMS\Scheduling\Reports |
| Setup                                          | C:\Inetpub\wwwroot\ChancerySMS\Setup\Reports      |
| Student                                        | C:\Inetpub\wwwroot\ChancerySMS\Student\Reports    |
| Student Behavior                               | C:\Inetpub\wwwroot\ChancerySMS\Scheduling\Reports |
| Transcript                                     | C:\Inetpub\wwwroot\ChancerySMS\Transcript\Reports |

- 2 Create a copy of the web.config file.
- 3 Using Notepad, open the original web.config file.
- 4 In the httpRuntime section, change the ExecutionTimeout value to 28800.
- 5 Save the file.

### Modifying the server time-out settings

Use the following procedures to update the time-out settings of the web or report server .config files and for the Internet Information Service (IIS).

To modify the settings for the machine.config and web.config files:

- 1 On the report server, navigate to
- C:\WINNT\Microsoft.NET\Framework\v2.0.50727\CONFIG
- 2 Create a copy of the machine.config file.
- 3 Using Notepad, open the original machine.config file.
- 4 Change the values for the following settings [Table 2]:

#### TABLE 2

| For this setting                               | Change the value to |
|------------------------------------------------|---------------------|
| httpruntime section: executiontimeout          | 3600 (seconds)      |
| processmodel section: responsedeadlockinterval | 59 (minutes)        |
| processmodel section: memorylimit              | 90 (percent)        |

- 5 Save the file.
- 6 On the web/report server, navigate to C:\inetpub\wwwroot\ChancerySMS.
- 7 Create a copy of the web.config file.
- 8 Using Notepad, open the original web.config file.
- 9 Change the values for the following settings [Table 3]:

TABLE 3

| For this setting                | Change the value to |
|---------------------------------|---------------------|
| Authentication section: timeout | 59 (minutes)        |
| Sessionstate section: timeout   | 59 (minutes)        |

10 Save the file and reset Internet Information Service (IIS).

To modify the settings for the IIS program:

- 1 On the web or report server, click Start > Administrative Tools > Internet Services (IIS) Manager.
- 2 In the left pane of the Internet Information Services program, right-click the **Default Web Site** and click **Properties**.
- 3 In the Default Web Site Properties dialog, in the Connection Timeout field, enter 28800 [Figure 1].

FIGURE 1

| Directory Sec                                                                                     | urity                                                                 | HTTP Head                              | ers 📗     | Custom Er | rors   | Service  | ASP.NET   |
|---------------------------------------------------------------------------------------------------|-----------------------------------------------------------------------|----------------------------------------|-----------|-----------|--------|----------|-----------|
| Web Site                                                                                          | Perfor                                                                | mance 📄 🗄                              | ISAPI Fil | ters   H  | Home D | irectory | Documents |
| Web site ide                                                                                      | entificatio                                                           | n                                      |           |           |        |          |           |
| Description                                                                                       | ;                                                                     |                                        |           |           |        |          |           |
| IP address                                                                                        |                                                                       | (All Unassi                            | gned)     |           |        | - Adv    | anced,    |
| TCP parts                                                                                         |                                                                       |                                        |           | SSL park  |        |          |           |
| Tel polo                                                                                          |                                                                       |                                        |           | DOF Douc  |        |          |           |
|                                                                                                   |                                                                       |                                        |           |           |        |          |           |
| Connection:                                                                                       | ;                                                                     |                                        |           |           |        |          |           |
| Connection                                                                                        | ;                                                                     |                                        | 9900      | econdo    |        |          |           |
| Connection:<br>Co <u>n</u> nection                                                                | ;<br>i timeout                                                        | 2                                      | 8800 s    | econds    |        |          |           |
| Connection:<br>Connection                                                                         | ;<br>1 timeout<br>HTTP <u>K</u> e                                     | : 2<br>2 2                             | 8800 ≤    | econds    |        |          |           |
| Connection:<br>Connection                                                                         | ;<br>i timeout<br>HTTP <u>K</u> ei                                    | : 2<br>2 2<br>2 2                      | 8800 s    | econds    |        |          |           |
| Connection:<br>Connection<br>Connection<br>Connection<br>Connection                               | ;<br>I timeout<br>HTTP <u>K</u> ei<br>Iogging                         | : 2<br>ep-Alives                       | 8800 s    | econds    |        |          |           |
| Connection:<br>Connection<br>Connection<br>Enable                                                 | ;<br>I timeout<br>HTTP <u>K</u> ei<br>logging                         | : 2<br>ep-Alives                       | 8800 s    | econds    |        |          |           |
| Connection:<br>Connectior<br>Connectior<br>Enable<br>Enable<br>Active lo                          | ;<br>I timeout<br>HTTP <u>K</u> er<br>logging<br>g format             | : 2<br>2<br>2<br>2<br>2                | 8800 5    | econds    |        | 1        |           |
| Connection:<br>Connection<br>Connection<br>Enable<br>Enable<br>Active lo                          | ;<br>HTTP <u>K</u> er<br>logging<br>g format<br>tended L              | : 2<br>ep-Alives<br>                   | 8800 s    | econds    | Prope  | erties   |           |
| Connections<br>Cognection<br>Enable<br>Enable<br>Active lo<br>W3C Ex                              | ;<br>HTTP <u>K</u> er<br>logging<br>g format<br>tended L              | ep-Alives                              | 8800 s    | econds    | Prope  | erties   |           |
| Connections<br>Cognection<br>Enable<br>Enable<br>Active lo<br>W3C Ex                              | ;<br>HTTP <u>K</u> er<br>logging<br>g format<br>tended L              | : 2<br>2p-Alives<br>:<br>og File Forma | 8800 s    | econds    | Prope  | erties   |           |
| Connections<br>Connection<br>Connection<br>Enable<br><u>Enable</u><br>Active lo<br>W3C Ex         | s<br>I timeout<br>HTTP <u>K</u> ei<br>logging<br>g format<br>tended L | : 2<br>ep-Alives<br>:<br>og File Forma | 8800 s    | econds    | Prope  | erties   |           |
| Connections<br>Connection<br>Connection<br>Enable<br><u>Enable</u><br>Acti <u>ve lo</u><br>W3C Ex | ,<br>Itimeout<br>HTTP <u>K</u> er<br>logging<br>g format<br>tended L  | : 2<br>ap-Alives<br>og File Forma      | 8800 s    | econds    | Prope  | erties   |           |
| Connection:<br>Cognection<br>Cognection<br>Enable<br>Enable<br>Active lo<br>W3C Ex                | ,<br>Itimeout<br>HTTP <u>K</u> er<br>logging<br>g format<br>tended L  | : 2<br>ep-Alives<br>:<br>og File Forma | 8800 s    | econds    | Prope  | erties   |           |

- 4 Click the Home Directory tab. Under Application Settings, click Configuration.
- 5 In the Application Configuration dialog, click the **Options** tab. In the **Session Timeout** field, enter **480** [Figure 2].

| Figure 2                                                                                                    |  |  |  |  |  |
|----------------------------------------------------------------------------------------------------|--|--|--|--|--|
| Application Configuration                                                                                                    |  |  |  |  |  |
| Mappings Options Debugging Cache Options   Application configuration   Image: Session state   Session timeout: 480 minutes   Image: Session timeout: 480 minutes   Image: Session timeout: 480 minutes   Image: Session timeout: 480 minutes   Image: Session timeout: 480 minutes   Image: Session timeout: 480 minutes |  |  |  |  |  |
| ASP script timeout: 90 seconds                                                                                                    |  |  |  |  |  |
| Manifest file name:                                                                                                    |  |  |  |  |  |
| OK Cancel Help                                                                                                    |  |  |  |  |  |

- 6 Click OK.
- 7 Click OK again to return to the IIS program window.
- 8 In the left pane, click "+" to expand the Default Web Site. Right-click the Chancery SMS web site, then click **Properties**.
- 9 In the ChancerySMS Properties dialog, under Application Settings, click Configuration.
- 10 In the Application Configuration dialog, click the Options tab. In the Session Timeout field, enter 480.
- 11 Click OK and click OK again.
- 12 On the web server, reset IIS.

### **Producing Reports**

If the report or web server is already running the maximum number of reports (the default setting is 2), a message indicates the server is busy and there will be an automatic retry in 30 seconds. If this message displays, you do not need to click the **Preview** button again as the report request will be automatically resubmitted. If you do not want to wait for the report (after seeing the server busy message), click **Cancel** and the report will not run.

Pearson recommends that you use different servers for different types of reports.

#### Smaller Reports - Web Server

For smaller reports, such as Class reports, run them on the web server.

Do not use the report server for smaller reports. If you do, reports might take longer to complete because the report server needs to complete larger reports.

#### Larger Reports - Report server

Use the report server for larger reports, such as reports by grade, school, or district. To avoid affecting the performance of Chancery SMS, log on to the report server to run these reports.

Note: Log on to the Chancery SMS report server only to print reports. Do not perform other Chancery SMS tasks while logged on to the report server. Any user who can log on to Chancery SMS can log on to the report server.

To log on to the report server:

- 1 Start the browser and point it to http://<ReportServerName>/ChancerySMS.
- 2 Log on to the report server.
- **3** Print the reports you require.
- 4 Log off.